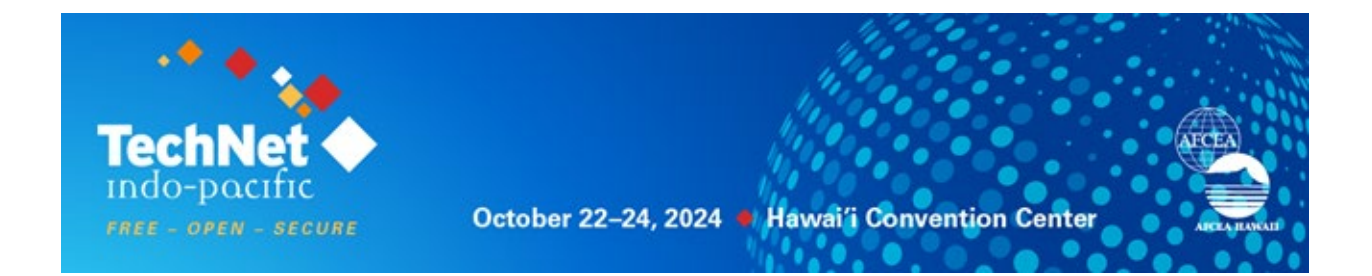

## **INSTRUCTIONS ON HOW TO REGISTER YOUR STAFF**

**Step 1:** Go to <u>https://tip24.myexpoonline.com/home</u> If you haven't already created a login, please follow the instructions <u>here</u>.

**Step 2:** Once you're logged in, click the yellow *"EDIT YOUR COMPANY LISTING AND REGISTER FOR BADGES"* button.

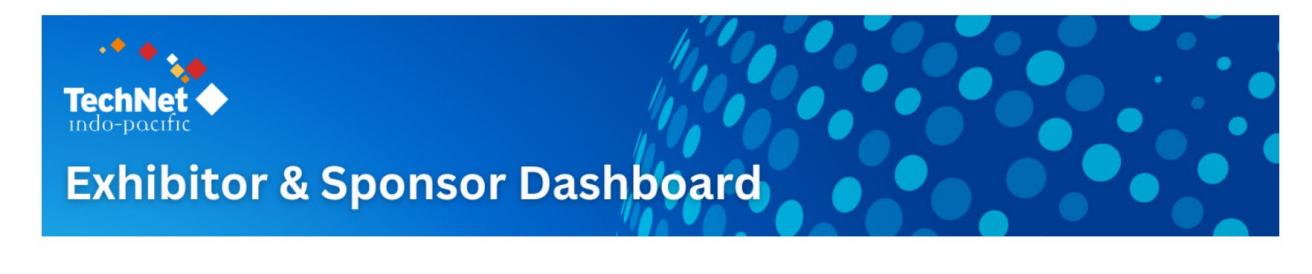

EDIT YOUR COMPANY LISTING AND REGISTER FOR BADGES

**Step 3:** Then you'll click on the blue *"TO VIEW YOUR ACCOUNT AND REGISTER FOR BADGES CLICK HERE"* button.

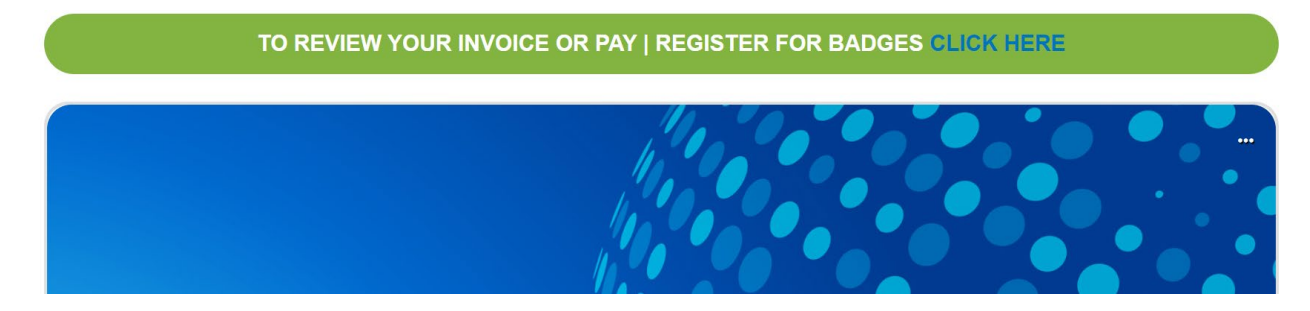

**Step 4:** You'll be redirected to a new page where you'll click the "*Personnel Registration*" button.

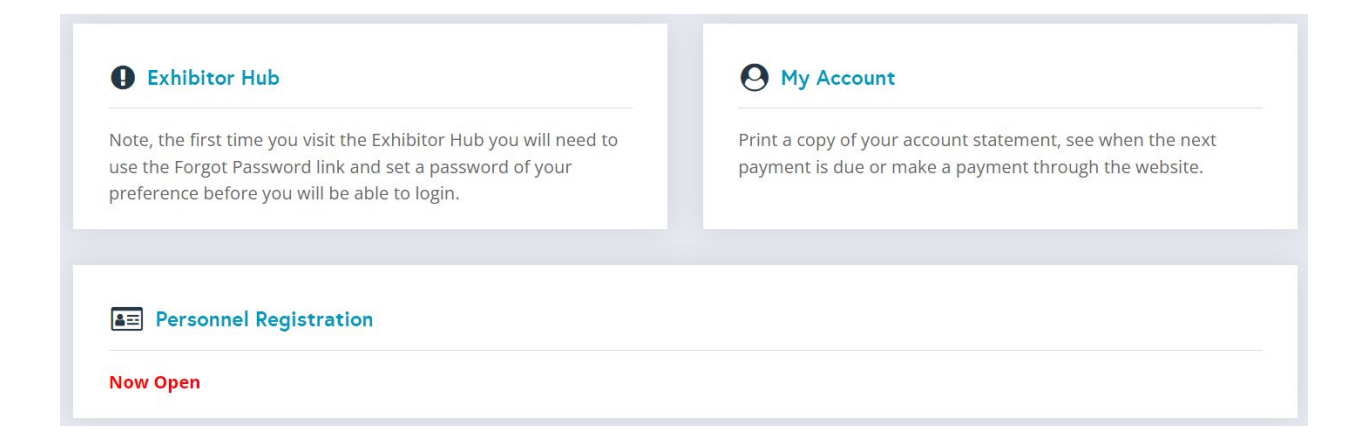

**Step 5:** Fill out your Exhibitor contact information. Once it's completed, you'll hit the "Continue" button and begin registering your staff.

## **Exhibitor Contact Information**

|                           |                     | non ( | ) are required. |
|---------------------------|---------------------|-------|-----------------|
| *First Name               |                     |       |                 |
| *Last Name                |                     |       |                 |
| *Company/<br>Organization | AFCEA INTERNATIONAL |       |                 |
| *Address Line 1           |                     |       |                 |
| Address Line 2            |                     |       |                 |
| *City                     |                     |       |                 |
| *State/ Province          | select              | ~     |                 |
| *Country                  | USA                 | ~     |                 |
| *Postal Code              |                     |       |                 |
| *Phone Number             |                     |       |                 |
| *Email                    |                     |       |                 |
| *Confirm Email            |                     |       |                 |

For questions regarding registration, please contact: SPARGO, Inc. Attn: Customer Service Phone: 703-631-6200 Email: <u>hawaiiregistration@spargoinc.com</u>